# Содержание

| 2 Логи GUI           | 3 |
|----------------------|---|
| Раздел               | 3 |
| Внешний вид раздела  | 3 |
| Файлы                | 3 |
| Содержимое лог файла | 3 |

# 2 Логи GUI

## Раздел

Для перехода в раздел "Логи GUI" необходимо в боковом меню проделать путь "*CEPBUCЫ VAS CLOUD*"→"*АДМИНИСТРАТОР*"→"*ЛОГИ GUI*.

## Внешний вид раздела

Данный раздел состоит из двух блоков: «Файлы» и «Содержимое лог файла».

### Файлы

Для создания или просмотра пользовательского сервера, предоставляющего доступ работы в «Логи GUI», необходимо перейти в раздел «Оборудование».

Для обновления списка файлов необходимо нажать на кнопку «Обновить», расположенную в туллбаре, над списком.

Данный список можно фильтровать по названию.

### Содержимое лог файла

Для просмотра содержимого файлов необходимо нажать на выбранный файл и перейти в окно вывода.

Для выполнения действий в окне «Содержимое лог файла», необходимо выбрать и нажать на кнопку, расположенные в туллбаре, над самим окном.

«Скачать файл полностью» - скачивает файл на устройство.

«Поиск» - производит поиск слов по тексту.

«Хвост» - выдает содержимое файла, а именно последние n-строк.

«Количество строк до и после соответствия» -

«Обновить» - обновляет содержимое файла.